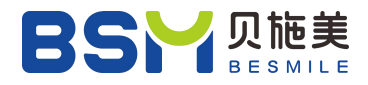

# **CNC Milling Machine**

# **BSM-400DW**

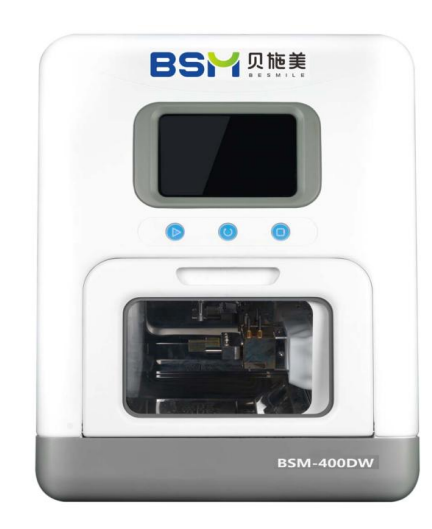

## **Operating Instructions**

V2-20230705 Updated

### Content

| Preface 2                                             |
|-------------------------------------------------------|
| Chapter 1 Introduction/Description of the equipment 4 |
| 1.1 Introduction of the Equipment 4                   |
| 1.2 Description of the Equipment5                     |
| Chapter 2 Installing7                                 |
| 2.1 Checking Before Unpacking7                        |
| 2.2 Handling And Storage7                             |
| 2.3 Installing Environment                            |
| 2.4 Installing                                        |
| 2.5 Precautions before Run-in12                       |
| Chapter 3 Operation                                   |
| 3.1 Preparing Jobs                                    |
| 3.2 Control Interface Introduction19                  |
| 3.3 Reset                                             |
| 3.4 Program Import and Operation29                    |
| 3.5 Tool operation                                    |
| 3.6 Raw Material Holding33                            |
| Chapter 4 Maintenance                                 |
| 4.1 Before power on                                   |
| 4.2 Before processing                                 |
| 4.3 During processing                                 |
| 4.3 Check every month35                               |
| Chapter 5 Trouble Shooting                            |
| 5.1 Alarm List                                        |
| Chapter 6 Calibration the Axes                        |
| 6.1 Glass ceramic, GS_2#Location Center location      |
| 6.2 Titanium block: titanium rod Pr#1 position 40     |
|                                                       |

### Preface

Dear Customer:

Thank you for choosing the universal dry and wet milling machine BSM-400DW from Chengdu Besmile Biotechnology Co.,Ltd. (abbreviated as BSM hereafter). BSM is a dedicated manufacturer of dental cad/cam materials, equipment and solutions. All of our BSM products are manufactured in-house.

With our own R&D team to develop the CNC milling machines and many years of experience in milling equipment manufacturing, BSM 400DW integrates advanced 4-axis technology and cutting-edge CAM software within the equipment to ensure its high precision, efficiency and reliability. In order to achieve the best milling results, please **carefully read this operation instruction** before using this machine.

#### \*Precautions:

- The installation environment should **BE FREE OF** any steam and corrosive or combustible gas.
- **DO NOT** connect the three-phase 220V or 380V power supply to the machine to avoid damage of the internal components or cause any physical injury.
- The grounding works must be correctly implemented in accordance with the current national relevant electrical code.

#### \*Please pay attention to the following warning symbols:

This symbol is indicated to remind that the operation may fail or an instruct may not be performed. Note these instructions on the equipment and take careful operations.

DANGER

This symbol indicates a potential risks and danger to life and limb, or to the serious damage of the equipment. Extra precautions need to be taken during operation.

If you have other questions, please contact BSM/BSM local dealers.

Chengdu Besmile Biotechnology Co., Ltd

#### \*Statement

- BSM-400DW is recommended to mill the materials indicated in chapter 1.1. Other types of materials are not recommended to be processed on the equipment, otherwise BSM will not bear the responsibility for the equipment damage therefore incurred.
- 2) Without the consent and permission of BSM, it is strictly forbidden to disassemble the external and internal parts and electrical accessories of the equipment, otherwise BSM will not bear the responsibility for the equipment damage therefore incurred.
- 3) This machine is assembled with precision electronic components, which requires cleanliness of the air source. The milling machine will be equipped with a triple air filter when it was shipped and installed. In order to increase the stability and lifespan of the equipment, please ensure the cleanliness of the air source and install the air filter as required.

### Chapter 1 Introduction/Description of the Equipment

删除[Seline]:

### **1.1 Introduction of the Equipment**

BSM-400DW is a 4-axis universal dental grinding and milling machine, designed for digital dental CAD/CAM solutions. This machine adopts the most advanced 4-axis technology and cutting-edge CAM software with high precision, efficiency, reliability and intelligence. Mastering dry milling and wet grinding, it meets your versatile material milling needs including zirconia blocks, glass ceramics, and titanium premills.

#### 1.1.1Technical Data

| Dimension(W*D*H)           | 665*440*590mm          | Weight                        | 60Kg                   |
|----------------------------|------------------------|-------------------------------|------------------------|
| Fields of application      | Dry milling and        | Number of axes                | 4                      |
|                            | wet grinding           |                               |                        |
| Spindle power              | 500W                   | Spindle speed                 | Up to 80000 RPM        |
| Cooling system             | Air cooling            | Voltage/Rated                 | 220V/0.8KW             |
|                            |                        | power                         |                        |
| Milling accuracy           | $\pm$ 0.01mm           | Milling scope                 | A axis: the front and  |
|                            |                        |                               | the reverse milling    |
| Touch screen control       | LCD touch screen       | Remote                        | Positive               |
|                            |                        | assistance                    |                        |
| Buil-in burs               | 6                      | Automatic tool                | Positive               |
|                            |                        | changer                       |                        |
| Millable Materials         | Zirconia blocks, glas  | s ceramics, and tita          | nium premills.         |
| Burs type                  | Tool kit for glass cer | amic 2.5mm 1                  | .0mm 0.6mm             |
|                            | Tool kit for metal m   | aterial 3.0mm 2               | .0mm 1.0mm             |
|                            | Tool kit for zirconia  | 2.0mm 2                       | 1.0mm 0.6mm            |
| Single processing          | Glass ceramic 3 unit   | s/Titanium premill            | 2 units/Zirconia block |
| quantity                   | 3 units                |                               |                        |
| Dimension of               | Glass ceramic: 18.5*   | *14.9*12.5mm, 40 <sup>*</sup> | *15*14mm               |
| material in block          | Zirconia block: 20*1   | 9*15.5mm, 39*19               | *11.5mm                |
| Environment<br>Temperature | 5°C-40°C               | Air pressure                  | 0.65MPa                |

Chengdu Besmile Biotechnology Co., Ltd

#### 1.1.2Axes Data

| X route    | 145mm   | Y route     | 100mm                  | Z route | 90mm    |
|------------|---------|-------------|------------------------|---------|---------|
| Repetition | 0.005mm | Positioning | 0.02mm A-axis rotation |         | 0°~360° |
| accuracy   |         | accuracy    |                        | range   |         |

#### **1.2 Description of the Equipment**

#### **1.2.1** Description of the Nameplate

| Product Name<br>Model                                     | CNC Milling Machine                                                |                                          |  |  |  |
|-----------------------------------------------------------|--------------------------------------------------------------------|------------------------------------------|--|--|--|
| Input                                                     | 1PH220V                                                            | 50Hz                                     |  |  |  |
| Output                                                    | 0.8kW                                                              |                                          |  |  |  |
| Enclosure                                                 | TYPE 1                                                             |                                          |  |  |  |
| No.                                                       |                                                                    |                                          |  |  |  |
| Manufacturer Add<br>Section Two, Econ<br>Zone, 610100 Che | <b>Iress:</b> No.1666, C<br>omic-technical De<br>ngdu, Sichuan, P. | henglong Road<br>evelopment<br>R. China. |  |  |  |

"No." indicates the **Manufacturing Number.** 

It is generally composed of :Model of the equipment+Version+Manufacturing

Date(Year-Month-Date)+ Manufacturing Serial No.

For example: Manufacturing No:BSM400DW W 180818 0001

Model of the equipment BSM 400DW

Version W

Manufacturing Date:180818

Manufacturing Serial No. 0001

#### **1.2.2** Description of the Equipment

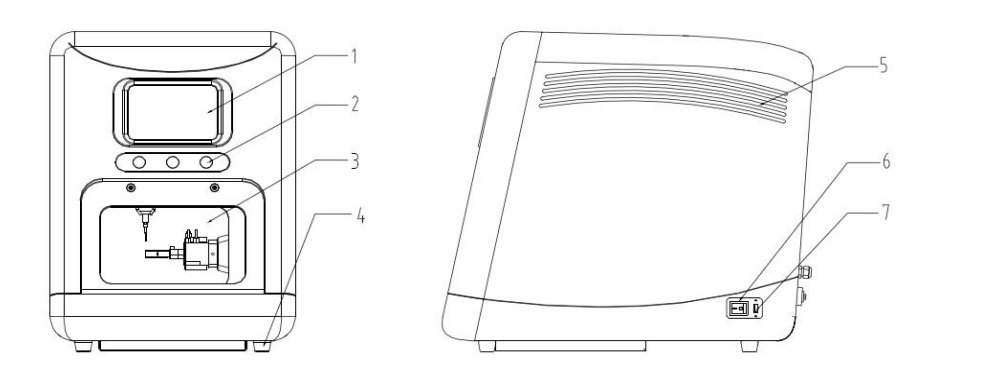

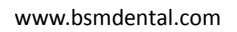

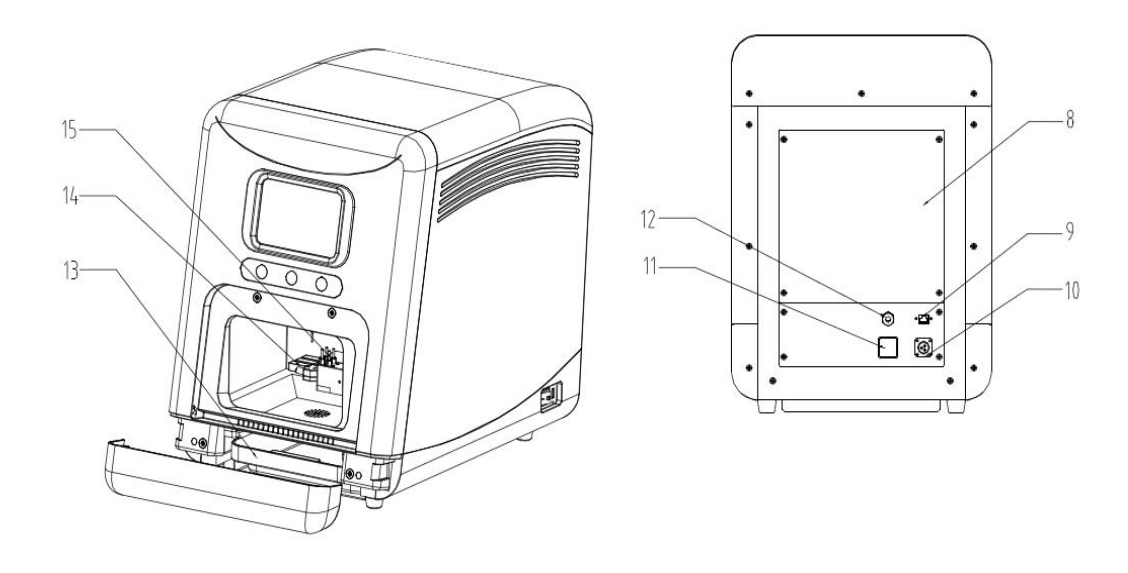

- 1. LED touch screen : to operate the machine
- 2. Operation button: to start, reset, pause and operate the machine;
- 3. Visual window: to observe the running status of the machine;
- 4. Supporting base: to support the machine and prevent jitter during processing
- 5. Heat dissipation hole: for electrical heat dissipation
- 6. Power button: to control the power supply
- 7. USB port: for program import and export;
- 8. Back cover
- 9. Ethernet transmission connector;
- 10. Power connector
- 11. Pressure switch: to display barometric number
- 12. Air source inlet
- 13. Water tank: to collect and filter milling fluid;
- 14. Fixture: for workpiece clamping;
- 15. Tool Library

### **Chapter 2 Installing**

#### 2.1 Checking Before Unpacking

Please **CHECK** if there are any visible damages **ON THE PACKAGE** before unpacking. Please contact BSM/BSM local dealers if any damages spotted.

#### 2.2 Handling And Storage

#### Handling

Please use a lift truck or forklift to transport. Do not lift the machine packing box directly with both hands to avoid personal injury. When moving the whole machine, please move the bottom plate of the whole machine instead of the casing and movable door. It is strictly forbidden to push and pull the machine casing on the ground to move it.

#### Storage

Before installation and commissioning of this machine, please put the machine in the packing box. If the machine is not used temporarily, in order to ensure the machine to meet the scope of the company's warranty and is convenient for maintenance, the following items must be paid attention to when storing:

- It must be placed in a dust-free and dry position;
- The storage temperature must be between 0 ° C and 40 ° C;
- It must be placed in a non-corrosive gas and liquid environment;
- When stacking machines, strictly follow the instructions on the packing cases

#### 2.3 Installing Environment

#### Selecting the location

When selecting the appropriate location, please pay attention to following precautions. (Otherwise, the machine may not be covered by our warranty or affect maintenance.) 1)You need to install this machine in the place

- ✓ Without a lot of heating equipment
- ✓ Without water, droplets, steam, dust and oil dust, flammable gas and liquid
- ✓ Without floating dust and metal particles
- ✓ Without vibration and electromagnetic noise

2) The temperature and humidity of the machine installation site shall not exceed the range specified in the specification.

#### Basic requirement:

Please pay attention to the following matters to ensure the product comply with the warranty and future maintenance:

- ✓ Power Single-phase 220V/ 50Hz
- ✓ **Table** The machine must be placed on the table level, stable and able to borne it.
- ✓ **Temperature** 5°C to 40°C
- ✓ **Relative Humidity** 10% 80% (without moisture or condensation)
- ✓ MORE THAN 40CM space around the machine to ensure heat dissipation
- ✓ KEEP AWAY from vibration sources or high frequency transmitters (such as ultrasonic waves).
- KEEP AWAY from combustion source, inflammable and explosive products, corrosive gas or liquid.

#### • For long time running

It is recommended to operate at an ambient temperature below 40 °C for a long time to ensure the reliable performance of machine components. If the temperature exceeds 40 ° C, place it in a well-ventilated or air-conditioned place.

8 / 44

#### 2.4 Installing

STEP ONE Unpacking

Please unpack as following steps:

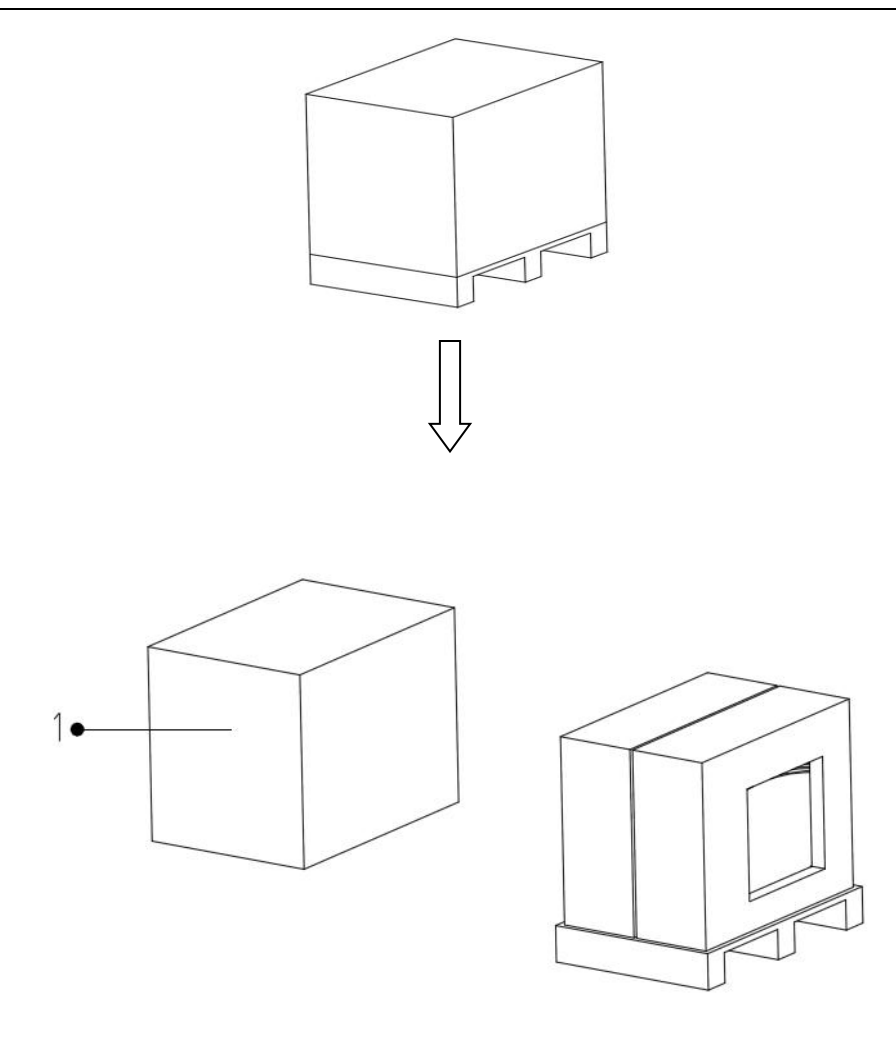

- ✓ Remove the box and pearl cotton EPE.
- ✓ Lift the 400DW from the box and placed it in a level and stable location.
- ✓ Remove the foam covering from the machine.

#### STEP TWO Checking before installing

Each BSM-400DW is subject to strict quality control and enhanced anti-collision packaging before leaving the factory. After unpacking, you need to check following items:

- Appearance Checking
  - Check if there are striae or cracks on the LCD touch screen panel;
  - Check whether the product model on the machine nameplate is the purchased one;
  - Check if there are scratches or loose screws.
- Accessories Checking

Please refer to the following list to check the attached accessories:

| Product Name                                       | Specification           | Quantity |
|----------------------------------------------------|-------------------------|----------|
| CNC Milling Machine<br>BSM-400DW                   | /                       | 1        |
| Cooling water tank                                 | /                       | 1        |
| T hex wrench                                       | M4                      | 1        |
| Power cord                                         | /                       | 1        |
| User Manual                                        | /                       | 1        |
| Air tube                                           | 1.5m                    | 1        |
| CAD software                                       | /                       | 1        |
|                                                    | 3mm Diamond ball cutter | 1        |
|                                                    | 2mm Diamond ball cutter | 1        |
|                                                    | 1mm Diamond ball cutter | 1        |
| willing burs                                       | 2.5mm Bistrique         | 1        |
|                                                    | 1.0mm Bistrique         | 1        |
|                                                    | 0.6mm Bistrique         | 1        |
| Tool for spindle chuck                             | /                       | 1        |
| Connector                                          | ф8                      | 2        |
| Reducing joint                                     | φ8 to φ6                | 2        |
| T-joint                                            | ф8                      | 2        |
|                                                    | M4×10                   | 12       |
| Hex screw                                          | M4×16                   | 6        |
|                                                    | M4×20                   | 6        |
| Air source processor<br>(Installed on the machine) | /                       | 1        |
| USB disk                                           | /                       | 1        |
| Test Wood<br>(For trial milling)                   | /                       | 3        |
| Titanium premill<br>(For trial milling)            | /                       | 3        |

Chengdu Besmile Biotechnology Co., Ltd

#### **STEP THREE** Removing limit accessories

Place the 400DW main body on a level and stable location, take out the transport fixing accessories. In order to prevent collisions during transportation, the X, Y, and Z axes of the machine are fixed at the limit when leaving the factory:

- ✓ Open the front cover.
- $\checkmark$  Remove the X and axe retainer (1) and then remove Z axe retainer (2) in order
- ✓ Remove all the retainers, and close the front cover.

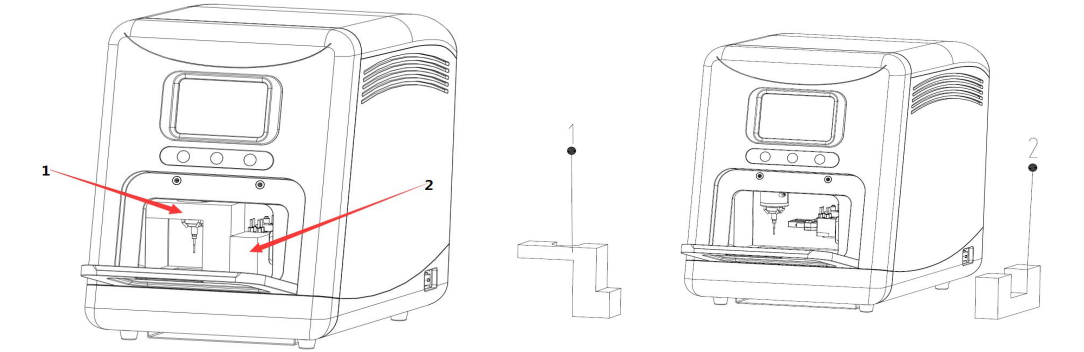

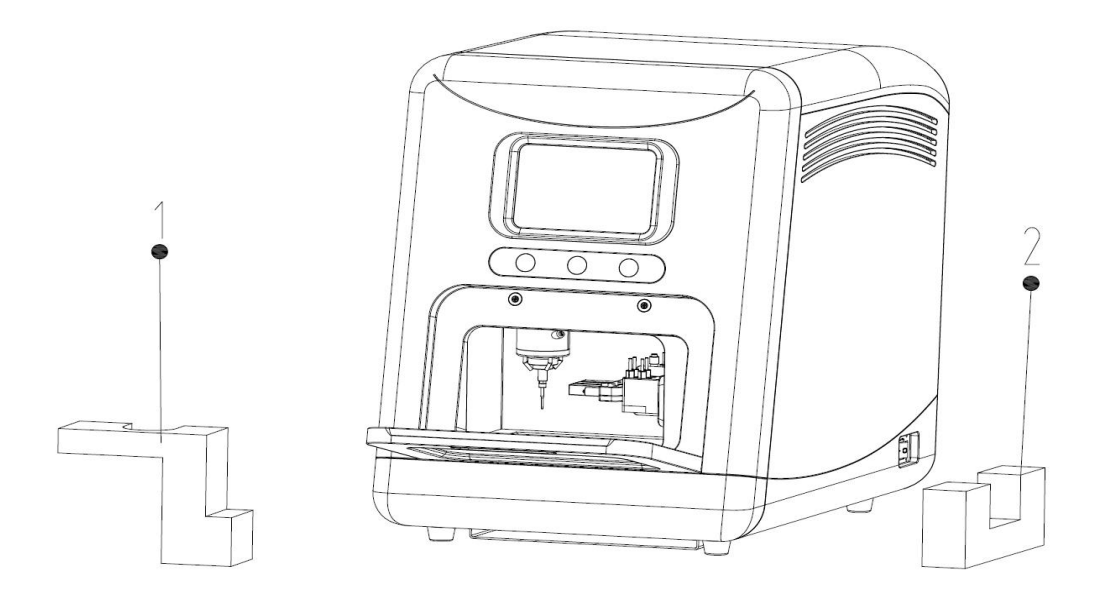

#### STEP FOUR Cable and cord connecting

Connect the power cord, air supply system and vacuum system as required.

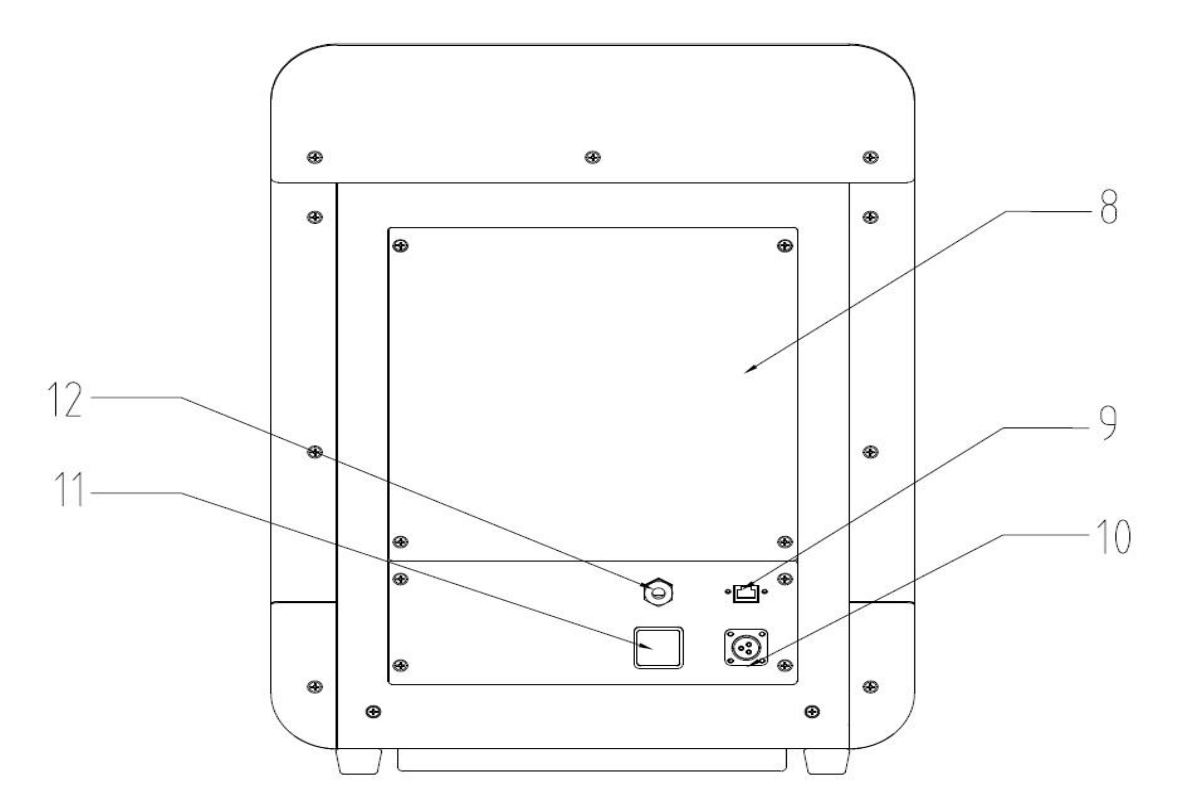

- Power connection: Connect the single-phase 220v, 50hz power to the No.10 aviation socket through the power cable.
- Tracheal connection: Connect 0.8 Mpa pressure, dry air to the machine through No.12.

#### 2.5 Precautions before Run-in

If the product is checked correctly, please pay attention to the following items before turning on the power, otherwise it will cause irresistible machine damage

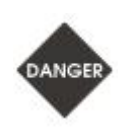

Before switching on the power, please make sure whether the air hose is unobstructed and whether the air pressure is within the fixed air pressure range, Otherwise, the tool cannot be changed during the operation, or the knife collision will occur.

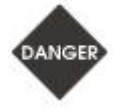

Place the machine in a stable and level location, without doing so may cause injury.

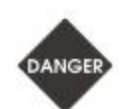

Make sure the air pressure switch and steam separator are functioning properly before turning the power on. Make sure compressed air with the appropriate pressure: 0.5 MPa to 0.8 MPa to ensure adequate air pressure for switching milling burs and to prevent machine damage lead by milling burs collision.)

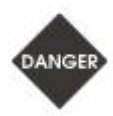

Do not rotate holder and XYZ axis with your hand before the power is off (doing so may cause zero offset, loss of accuracy, and severe cases may cause damage to the machine.)

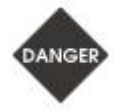

Do not open the dust cover when the machine is operating otherwise it might cause injury. Press Emergency Stop button if there is an emergency.

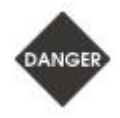

When an unexpected interruption occurred during process, if not to select a breakpoint to continue processing, must press the reset button to reset the processing program to its initial state. Otherwise, processing errors are prone to occur, and serious situations may cause collisions and damage the machine.

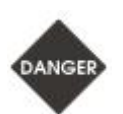

Reasonable wiring for air inlet and outlet.

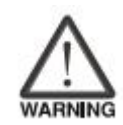

Make sure everything is back to the original position before stating the system, otherwise the machine will not execute tasks.

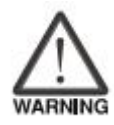

After starting the machine, make sure the spindle unit is in a safe position (normally it should stay at the mechanical origin point). If it is not at the mechanical origin point, please enter manual mode and select continuous operation to move it to the mechanical origin point. And then, you can manage it in origin point. (Notes: If this operation is not followed, the spindle unit is likely to collide with the hard limit, it may result in accuracy losing, or mechanical damage.)

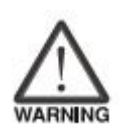

Please check milling burs with the corresponding tool number after switching on power, whether they are placed in the tool changer accurately.

Chengdu Besmile Biotechnology Co., Ltd

### **Chapter 3 Operation**

#### **3.1** Preparing Jobs

#### Activating the machine

You need to activate the machine when it is first used or after the expiration of the machine's usage period:

1) After powering on the machine, enter the **Registration Code** provided by the manufacturer in the machine registration dialog box that pops up;

2) Restart the machine to complete activating

#### • Air pressure checking:

1) Check the pressure switch.

2) Check the pressure gauge on the air-water separator to make sure the air pressure is above 0.65 MPA.

3) If the air pressure is lower than 0.65MPA, please check whether the air compressor is working properly or replace the larger storage tank.

Screen checking:

You need to check if the screen indicates an alarm message. If there is an alarm prompt, please refer to *Chapter 5 Troubleshooting* to deal with it.

#### Tool magazine checking:

You need to check whether the tool is placed in the tool magazine, and whether sequence is right. The tool serial number is as follows:

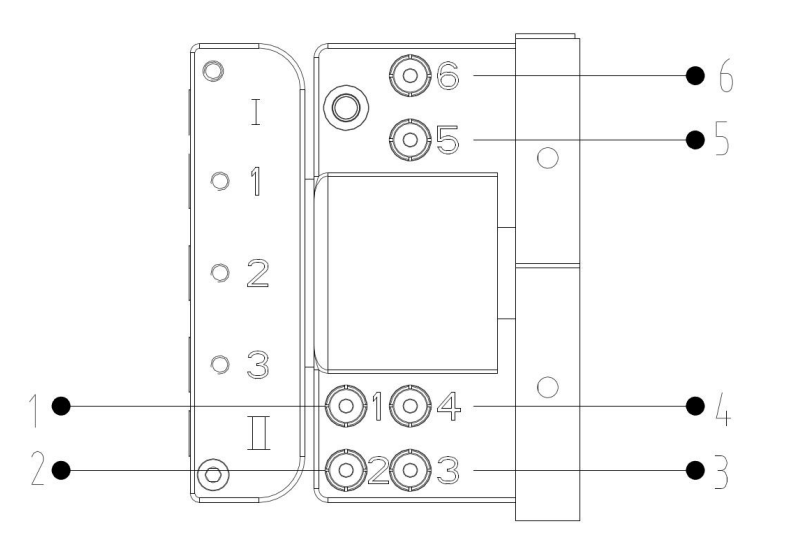

1: 1#: Place 3mm ball milling tool

- 2: 2#: Place 2mm ball milling tool
- 3: 3#: Place 1mm ball milling tool
- 4: 4#: Place 2.5mm glass ceramic milling tool
- 5: 5#: Place 1.0mm glass ceramic milling tool
- 6: 6#: Place 0.6mm glass ceramic milling tool

Note: If there is no tool in the magazine, insert the tools in the order shown above.

Spindle checking:

You need to check that the tool on the spindle matches the tool serial number displayed by the system.

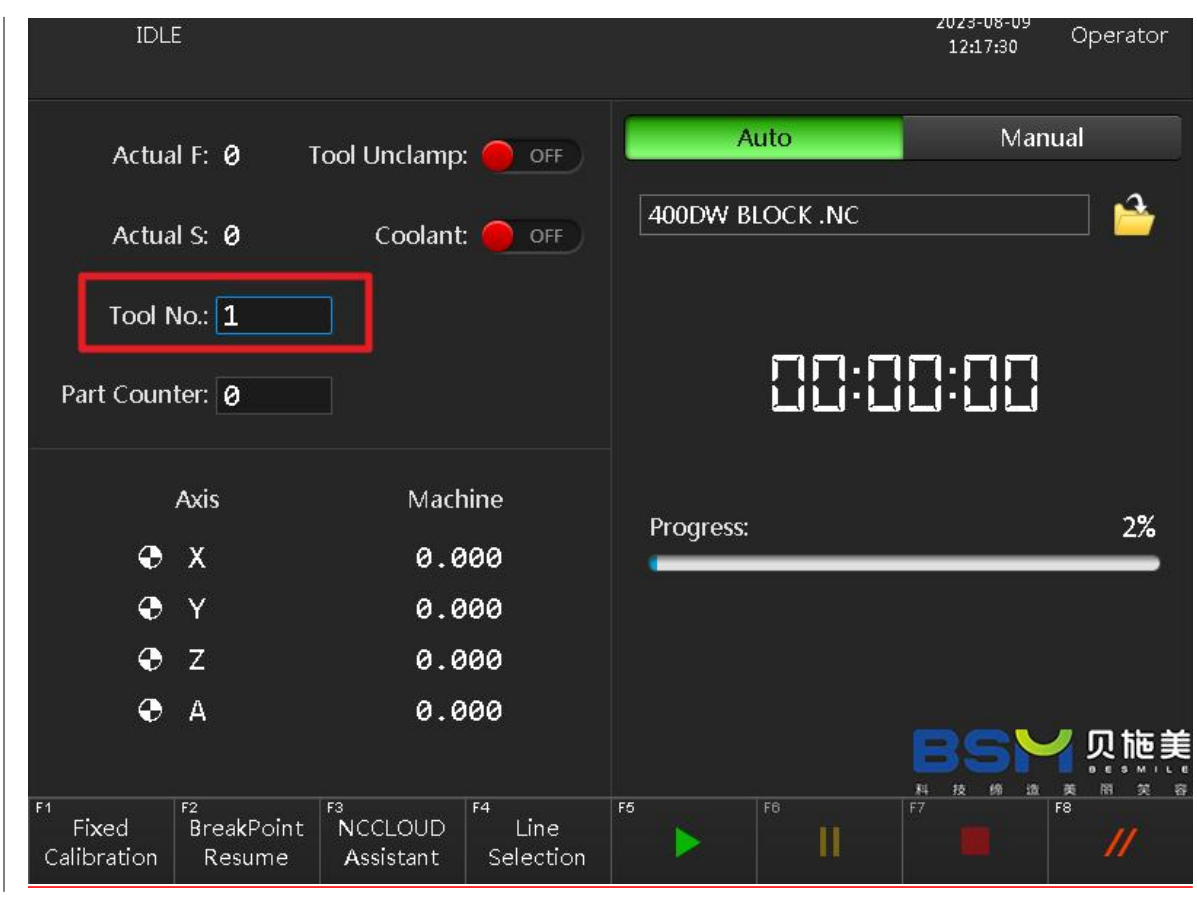

Fig.1

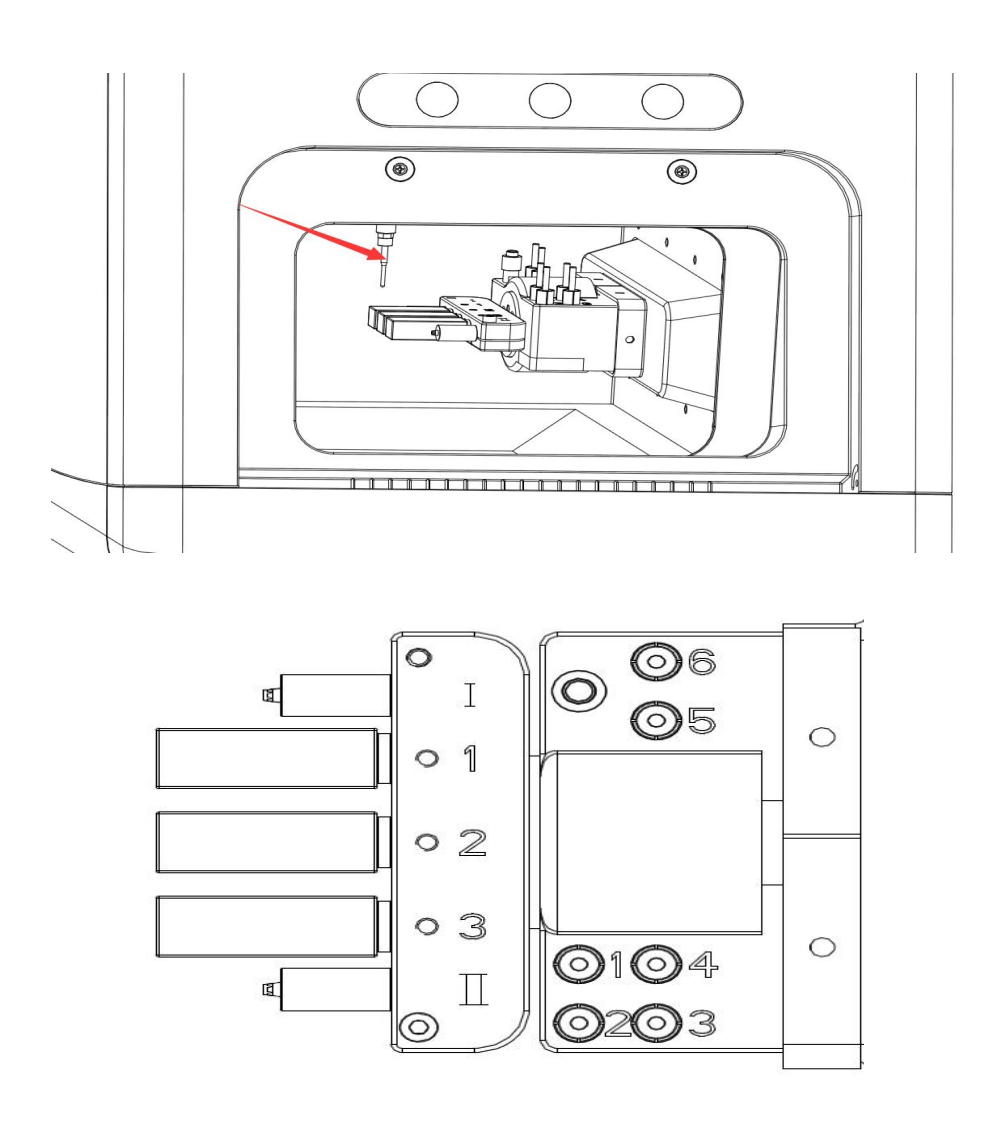

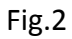

1) For example, the current tool in the system in Figure 1 is tool number 1 and a 3mm tool. Please check whether the tool on the spindle in Figure 2 matches the current tool number in the system in Figure 1. If it does not match, please change the tool number on the system interface to the same serial number as the spindle clamping tool. The specific operation is as follows:

Chengdu Besmile Biotechnology Co., Ltd

a. Click the current tool number input box, in the pop-up dialog box, enter the modification password "123456" to enter the following tool modification interface, and then enter the same tool number as the spindle in the pop-up dialog box.;

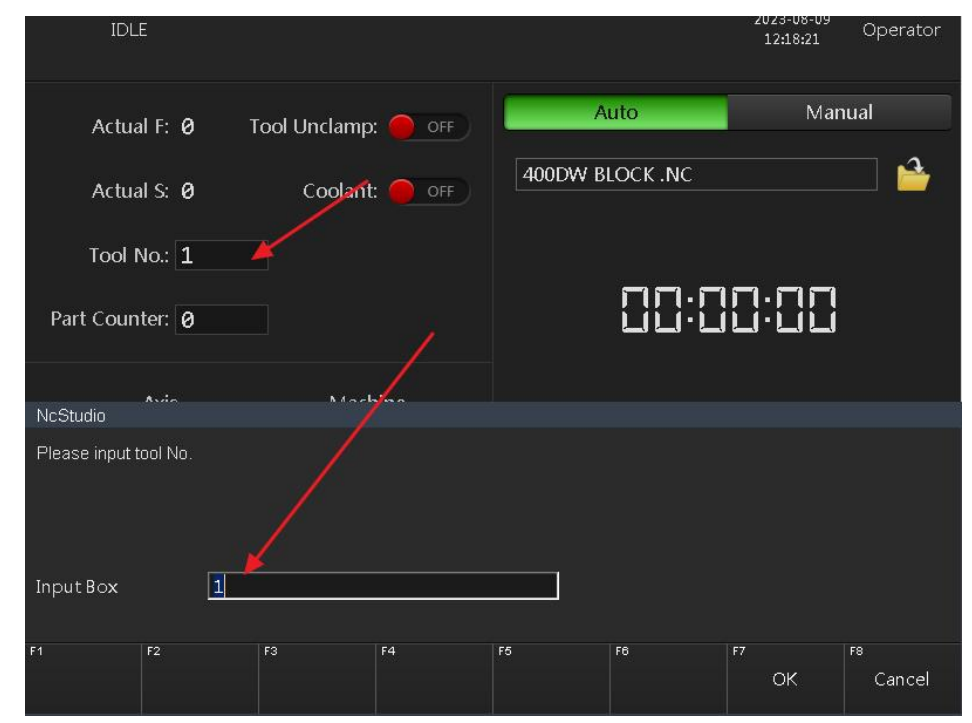

b. Please check milling burs with the corresponding tool number after switching on power, whether they are placed in the tool changer accurately.

| IDLE                                   |                           |                                     |              |                     | 2023-08-09<br>12:19:52 | Operator               |
|----------------------------------------|---------------------------|-------------------------------------|--------------|---------------------|------------------------|------------------------|
| Actual F: 0                            | ) Tool Unclamp            | : 🔴 OFF                             | A            | uto                 | Man                    | ual                    |
| Actual S: 0                            | ) Coolant                 | : <b>O</b> OFF                      | 400DW B      | LOCK .NC            |                        |                        |
| Tool No.: 1                            |                           |                                     |              |                     |                        |                        |
| Fixed Calibrate(Meas                   | sure Tool Length)         |                                     |              |                     |                        |                        |
| Define Tx                              | 1                         |                                     |              | Z +                 |                        |                        |
| Tool Length                            | 0.000                     |                                     |              |                     |                        |                        |
| Part Offset In Z                       | -37.000                   |                                     |              |                     | н                      |                        |
| Adjust Height                          | 0.000                     |                                     |              |                     | <u></u>                |                        |
| Presetter Pos. X                       | : 0.000                   |                                     |              |                     |                        | Z <u>Z</u> Z0<br>ZZ Z0 |
| Y                                      | : 0.000                   |                                     |              | Note: $\theta$ = th | e baseline of m        | achine origin          |
| Z                                      | : -14.300                 |                                     |              | H = to<br>M = p     | ol offset              |                        |
| Tip: Please execute<br>then move the t | the "Fixed Calibrate" fir | st to set the "To<br>and execute "C |              |                     | arconset               |                        |
| F1 F2<br>Start F2<br>Calibration       | F3                        | F4                                  | F5<br>Set XY | F8<br>Set Z         | F7                     | F8<br>Exit             |

Chengdu Besmile Biotechnology Co., Ltd

Network checking

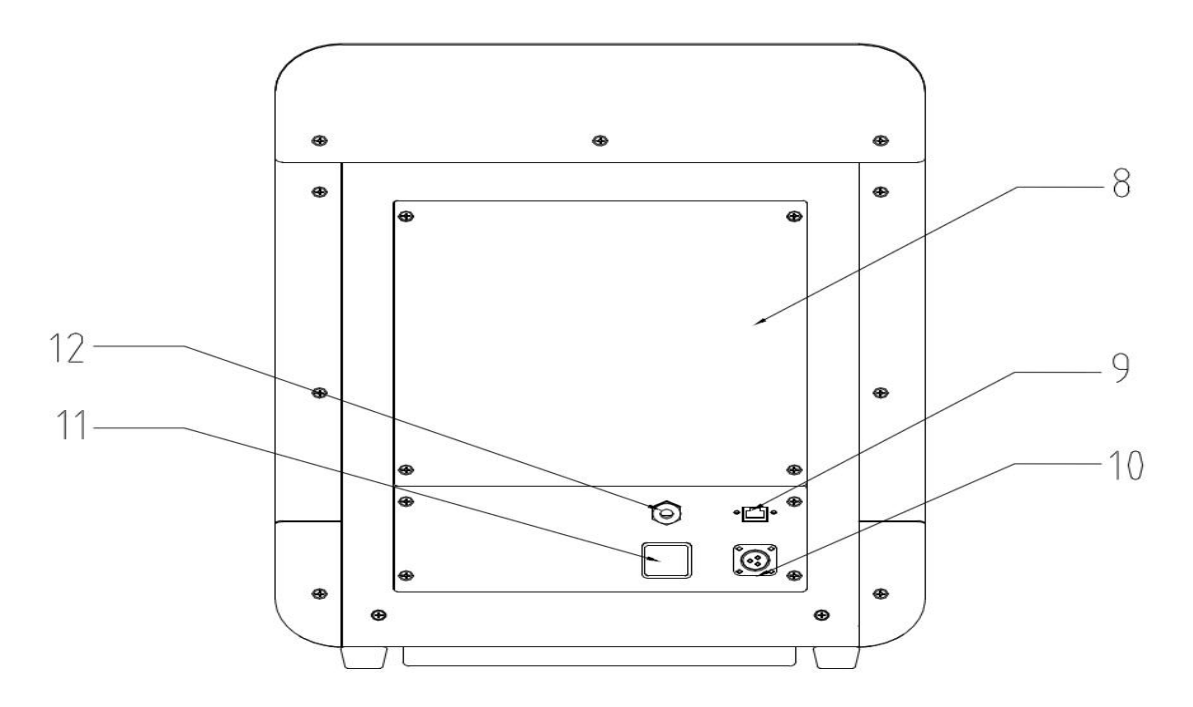

- 1) Insert the network cable into No.9 Socket
- 2) Click the "Manufacturer mode" on the screen
- 3) Enter the password "123456" and select "System"
- 4) Click "Show desktop" to check the network connection status.

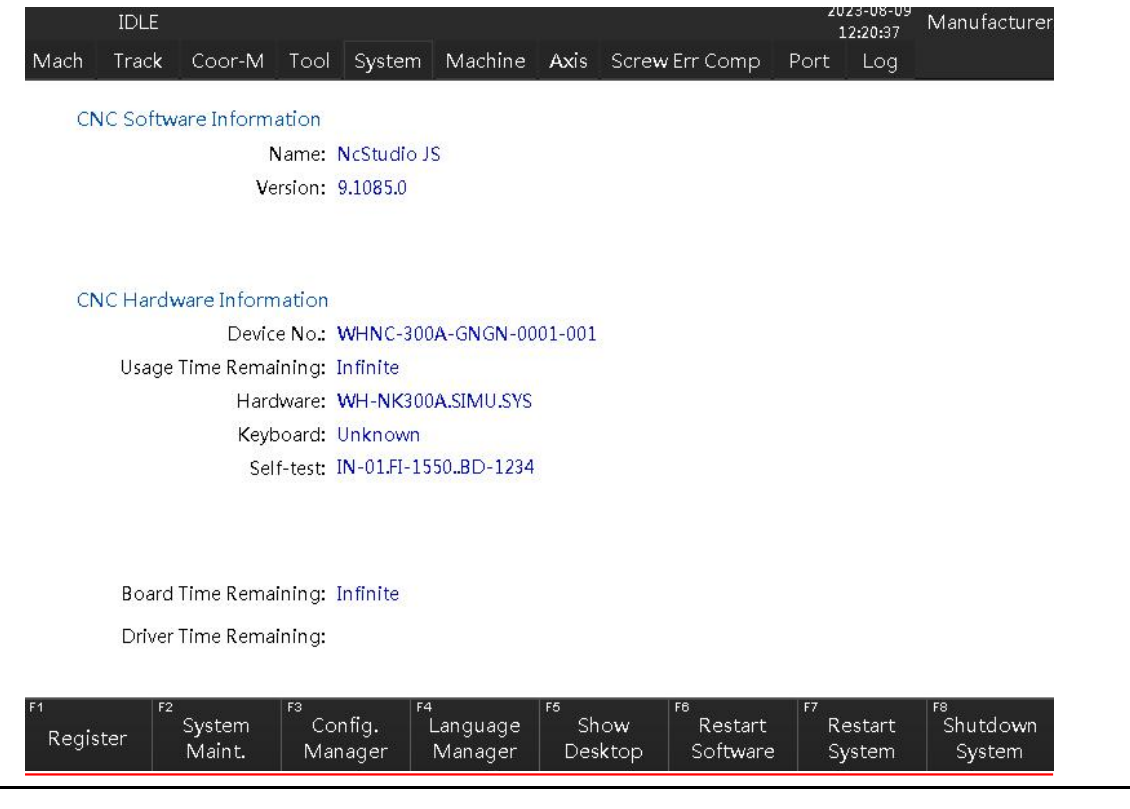

```
Chengdu Besmile Biotechnology Co., Ltd
```

#### **3.2 Control Interface Introduction**

This machine provides two modes for convenient operation and maintenance: **Operator Mode** and **Manufacturer mode**. Manufacturer mode can only be used by BSM technicians or with the permission of BSM.

#### Operator Mode Introduction

1) Operator Manual Mode

| IDLE                                |                           |            | 2023-0<br>12:21  | 8-09<br>:05 Operator |
|-------------------------------------|---------------------------|------------|------------------|----------------------|
| Actual F: 0                         | Tool Unclamp: 🔴 OFF       | Auto       |                  | Manual               |
| F Override: 100%<br>Actual S: 0     | Coolant: 🔴 OFF            |            |                  |                      |
| S Override: <b>100%</b>             |                           | 🔘 Jog 🔘    | Inc 🔾 HV         | V 💿 Ref              |
| Tool No.: 1                         |                           | A+         | • <b>A</b><br>Y+ | Z+                   |
| Axis                                | Machine                   | <b>▲</b> x | (- ALL )         | <+ ►                 |
| e x<br>e y                          | 0.000<br>0.000            | Δ.         | Y-               | 7-                   |
| ⊕ Z<br>⊕ A                          | 0.000<br>0.000            |            |                  |                      |
|                                     |                           |            | BS<br>A to 1     | ◎ ☆ ★ ◎ ☆ ◎          |
| F1 Fixed Tool<br>Calibration Change | F3 F4<br>Datum<br>Setting | F6 F6 C    | orrect           | F8 //                |

Actual F: the actual speed in the NC program when the system is in cutting mode

**Tool Unclamp**: tool unclamp/clamp button. This button is only used for manual tool change. Remember that this button cannot be clicked for non-manual tool change or during machine operation, otherwise it will cause tool breakage or personal injuries.

**F Override**: the current cutting feed rate, which is 100% by default

Actual S: current spindle speed

**Coolant:** cooling system button for the cooling of cutting tools

**S Override:** the magnification of current cutting spindle, which is 100% by default.

Tool No.: the tool number on the current spindle

X: Mechanical coordinate of the current X-axis Y: Mechanical coordinate of the current Y -axis **Z**: Mechanical coordinate of the current Z -axis A: Mechanical coordinate of the current A -axis Auto: automatic mode in the operator interface Manual: manual mode in the operator interface Jog: continuous operation in manual mode Ref: Home return operation in manual mode HW: guided by hand wheel in manual mode, generally used for debugging Inc: step length in manual mod, the default step length is 1mm A+: Axis A rotates in the positive direction A-: Axis A rotates in the negative direction X+: X axis moves in positive direction X-: X axis moves in the negative direction Y+: Y axis moves in positive direction Y-: Y axis moves in the negative direction **Z+:** Z axis moves in the positive direction Z-: Z axis moves in the negative direction Fixed Calibration: fixed tool setting (7 system automatically measures the actual length of the tool) Tool change: Tool change

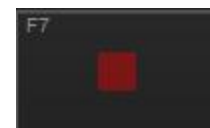

Terminate

Reset

#### 2) Operator Automatic Mode

| IDL                        | E                          |                            |                         |          |           | 2023-08-09<br>12:21:33 | Operator |
|----------------------------|----------------------------|----------------------------|-------------------------|----------|-----------|------------------------|----------|
| Actua                      | nl F: 0                    | Tool Unclamp:              | OFF                     | 1        | Auto      | Man                    | ual      |
| Actua                      | nl S: 0                    | Coolant                    | OFF                     | 400DW 8  | BLOCK .NC |                        |          |
| Tool f                     | No.: 1                     |                            |                         |          | nn.r      | าค.คค                  |          |
| Part Coun                  | ter: Ø                     |                            |                         |          |           |                        |          |
|                            | Axis                       | Mach                       | iine                    | Progress | :         |                        | 2%       |
| Ð                          | Х                          | 0.0                        | 00                      |          |           |                        |          |
| •                          | Y                          | 0.0                        | 00                      |          |           |                        |          |
| Ð                          | z                          | 0.0                        | 00                      |          |           |                        |          |
| Ð                          | А                          | 0.0                        | 00                      |          |           | BSM                    | 【 贝施美    |
| F1<br>Fixed<br>Calibration | F2<br>BreakPoint<br>Resume | F3<br>NCCLOUD<br>Assistant | F4<br>Line<br>Selection | F5       | F6        | F7                     | F8 //    |

**Breakpoint Resume:** An interrupted job will be continued automatically while click this icon.

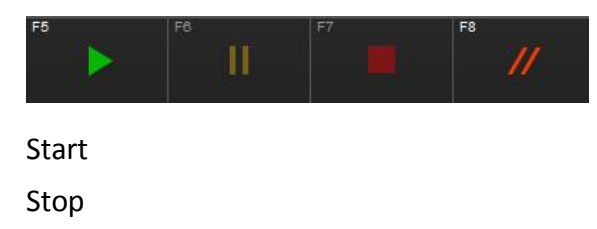

Terminate

Reset

- Manufacturer Mode Introduction
- 1) Manufacturer Manual Mode

| IDLE                                                                                                    | 2023-08-09<br>12:22:04 Operator                                                                   |
|----------------------------------------------------------------------------------------------------|---------------------------------------------------------------------------------------------------|
| Actual F: 0 Tool Unclamp: OFF<br>F Override: 100%<br>Coolant: OFF                                                                                                    | Auto Manual                                                                                       |
| Actual S: 0<br>S Override: 100%<br>Tool No.: 1                                                                                                    | <ul> <li>Jog</li> <li>Inc</li> <li>HW</li> <li>Ref</li> <li>A+</li> <li>Y+</li> <li>Z+</li> </ul> |
| Axis Machine<br>• X 0.000<br>• Y 0.000                                                                                                    |                                                                                                   |
| <ul> <li>₹ Z</li> <li>€ Z</li> <li>€ A</li> <li>€ A</li> <li>€ B</li> <li>€ C</li> <li>€ C</li></ul> | F <sup>5</sup> Shutdown                                                                           |

#### \*How to return to the reference point?

If you select Ref, all axes will move back to the original position.

#### \*How to switch to high speed mode?

If you select Jog, Inc or HW, and then select Rapid, you can switch to the high speed.

#### \*Line Centering

If you select F3 Line Centering, You will enter edge finding mode. This mode allows you to correct the coordinates in the X/Y direction when the machine has shifted in the X/Y direction and you need to correct the machine.

| Line Centering     | )                             |               |                 | <u></u>     |                      |    |             |
|--------------------|-------------------------------|---------------|-----------------|-------------|----------------------|----|-------------|
| Select <b>W</b> CS | G54                           | U             | ]               |             | Z,                   |    |             |
| S In Centerin      | g <u>500</u>                  |               |                 |             |                      |    |             |
| Part Offset        | X:                            | 0.000         | Part Zero       | X: (        | 0.000 🖌              | ¥2 | × 1         |
|                    | Y:                            | 0.000         |                 | Y: (        | 0.000                |    |             |
|                    |                               |               |                 |             | ×1:                  | Ŷ  | 1:          |
| Tip:Press "Sel     | ect" <mark>k</mark> ey to tog | gle among G54 | -G59 and the    | active one; | ×2:                  | Ŷ  | ′2 <b>:</b> |
| select oth         | er extended W                 | CS(G54Px)in   | the coordinat   |             |                      |    |             |
| F1                 | F2                            | F3            | F4              | F5          | F6                   | F7 | F8          |
| Record X1          | Centering<br>In               | Record Y1     | Centering<br>In | Switch WCS  | Start<br>Edge Finder |    | Exit        |
| 1                  |                               | 194           |                 |             |                      |    |             |

Spindle speed: Spindle speed while finding edge and axis optical

F1 Record X1: Record the X1 coordinate value

F2 Centering In: Record the X2 coordinates and calculate the X-axis G54 coordinates

F3 Record Y: Record Y1 coordinates

F4 Centering In: Record the Y2 coordinate values and calculate the Y-axis G54 coordinates

| osition set                | ing wode                    |                        |                  |             |                 |                        |              |
|----------------------------|-----------------------------|------------------------|------------------|-------------|-----------------|------------------------|--------------|
| IDLI                       | E                           |                        |                  |             |                 | 2023-08-09<br>12:23:29 | Manufacturer |
| Mach Trac                  | k Coor-M                    | Tool Syste             | em Machine       | Axis Scr    | ew Err Comp 🛛 🛛 | Port Log               |              |
| Actua<br>F Overri<br>Actua | lF:0 <sup></sup>            | Tool Unclamp<br>Coolan | o: OFF<br>t: OFF |             | Auto            | Ma                     | nual         |
| Position Settir            | ng                          |                        |                  |             |                 |                        |              |
| Travel Range               | e X+:                       | 300.000                | Set              | X-:         | -308.000        | Set                    |              |
|                            | Y+:                         | 208.000                | Set              | <b>Y-</b> : | -201.000        | Set                    |              |
|                            | Z+:                         | 60.000                 | Set              | Z-:         | -88.000         | Set                    |              |
| Tool Positio               | n T                         | 1                      | Т2               |             | Т3              |                        | Т4           |
|                            | X: 6                        | 9.000 >                | (: 0.0           | 900 X:      | 0.000           | X:                     | 0.000        |
|                            | Y: 6                        | 9.000 Y                | /: 0.0           | 900 Y:      | 0.000           | Y:                     | 0.000        |
|                            | S                           | et                     | Set              |             | Set             |                        | Set          |
| Decelerate                 | Pos.:                       | 0.000                  | Set (            | CT Lower Po | os.: 0.0        | 900 Set                |              |
| Previous<br>Group          | <sup>F2</sup><br>Next Group | F3                     | F4               | F5          | FB              | F7                     | F8<br>Exit   |

#### **Position Setting Mode**

Travel Range: Upper/lower limit of path of each axis of the machine

Tool position: Tool Coordinate Setting

Decelerate Pos.: Change/calibrate the tool deceleration position

CT Lower Pos.: The Lower limit of path of the axis when changing the tool

✓ MDI Mode

```
BSM-400DW
```

| IDI<br>Mach Tra                   | .E<br>c <b>k</b> Coor-N               | И Tool Syste                           | m Machine                     | Axis        | Screw   | v Err Col   | mp F      | 20<br>t<br>Port | 123-08-09<br>12:24:31<br>Log | Manufacture  |
|-----------------------------------|---------------------------------------|----------------------------------------|-------------------------------|-------------|---------|-------------|-----------|-----------------|------------------------------|--------------|
| Actu                              | al F: Ø                               | Tool Unclamp                           | Tool Unclamp: 🛑 OFF Auto Manu |             |         | Auto        |           |                 | nual                         |              |
| F Over                            | ide: 100%                             | Coolant                                | : 🔴 OFF                       |             |         |             |           |                 |                              |              |
| Actu                              | al S: 0<br>:do: 100%                  |                                        |                               | ٢           | Jog     |             | Inc       |                 | НW                           | O Ref        |
| (1) 0                             |                                       |                                        |                               |             |         |             |           |                 |                              |              |
| (2)<br>(3)                        |                                       |                                        |                               |             |         |             |           |                 |                              |              |
| (4)<br>(5)                        |                                       |                                        |                               |             |         |             |           |                 |                              |              |
| (6)<br>(7)                        |                                       |                                        |                               |             |         |             |           |                 |                              |              |
| 0                                 |                                       |                                        |                               | _           |         |             | _         | _               |                              |              |
| Tip <b>:W</b> hen er<br>press_"Ba | tering user's<br>ck" key n <u>ext</u> | commands, press<br>to F1 to exit the c | ";" to start a ne<br>lialog.  |             | and pre |             | r" key ti |                 |                              | input;       |
| F1<br>Execute (1)                 | F2<br>Execute (2                      | 2) Execute (3)                         | F4<br>Execute (4)             | F5<br>Exect | ute (5) | F6<br>Execu | ite (6)   | F7<br>Exe       | cute (7)                     | F8<br>Cancel |

This mode is used for manual testing of some commands

MDI(1)-(8): MDI Command Input Field. You can enter the M code that needs to be executed

Execute(1)-(7): Executing the corresponding (1)-(7) instructions in MDI

✓ Tool changing mode

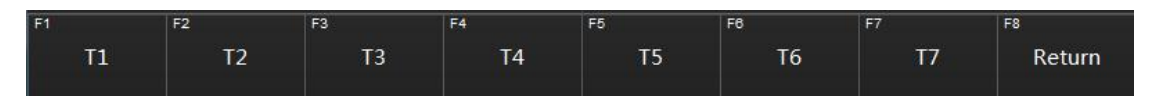

If you click T1-T7 in tool change mode, the machine will perform the corresponding tool change operation respectively. Before changing a tool, make sure that the tool on the spindle has the same number as the tool in the tool magazine, otherwise it will cause a collision.

#### 2) Manufacturer Automatic Mode

| RUN: N                                | ormal                                 |                                       |                         |           |          | 2023-08-09<br>12:25:29 | Operator |
|---------------------------------------|---------------------------------------|---------------------------------------|-------------------------|-----------|----------|------------------------|----------|
| Actua                                 | nl F: Ø                               | Unclamp                               | : OFF                   | A         | uto      | Man                    | ual      |
| Actua                                 | nl S: Ø                               | Coolant                               | : ON 🔵                  | 400DW BI  | LOCK .NC |                        |          |
| 1 looT                                | No.: 1                                |                                       |                         |           |          |                        |          |
| Part Coun                             | ter: Ø                                |                                       |                         |           |          | 10:35                  |          |
| i i i i i i i i i i i i i i i i i i i | Axis                                  | Mach                                  | nine                    | Du        |          |                        | 1.0%     |
| Ð                                     | х                                     | 25.0                                  | 00                      | Progress: |          |                        | 13/6     |
| Ð                                     | Y                                     | 0.e                                   | 00                      |           |          |                        |          |
| Ð                                     | z                                     | 59.0                                  | 00                      |           |          |                        |          |
| •                                     | A                                     | 0.0                                   | 00                      |           |          |                        |          |
|                                       |                                       |                                       |                         |           |          | BSP                    | 【 贝 施 美  |
| F1<br>Fixed<br>Calibration            | <sup>F2</sup><br>BreakPoint<br>Resume | <sup>F3</sup><br>NCCLOUD<br>Assistant | F4<br>Line<br>Selection | F5        | F6       | F7                     | F8 //    |

#### ✓ BreakPoint Resume:

This mode is used when the machine is abnormally powered off during the milling process and need to continuously run the previous milling program. When using this mode, you must ensure the same processing file (STL file) is available in the machine system, or the USB flash disk which loaded the processing file has not been removed before powering on, otherwise, this operation is invalid. The specific operations are as follows:

Select Operator mode, directly click F2 BreakPoint Resume to execute the operation.

#### ✓ NCCLOUD Assistant

Make each axis back to the fixed point coordinates position

#### ✓ Line Selection

Guide each axis by hand wheel in auto mode Track: Running track interface Coor-M: Coordinates management interface System: System management interface Machine: Machine management interface, Axis: Axis management interface, Screw Err Comp: Bur compensation interface Port: Control ports interface

\*Note: The above interfaces must be operated under the guidance of the manufacturer, otherwise, the accidents caused by the careless manual operation would be borne by the operator.

| ✓ Lo           | g          |                     |                     |                          |                     |            |           |                   |          |            |                 |
|----------------|------------|---------------------|---------------------|--------------------------|---------------------|------------|-----------|-------------------|----------|------------|-----------------|
|                | IDLE       |                     |                     |                          |                     |            |           |                   | 20       | 123-08-09  | Manufacture     |
| Mach           | Track      | Coor-M              | Tool                | System                   | Machine             | Axis       | Screw     | Err Comp          | Port     | Log        |                 |
| Time           |            |                     | Descrip             | tion                     |                     |            |           |                   |          |            |                 |
| <b>Q</b> 2023- | 08-09 12   | :26:00              | File 'D:\/          | NcFiles\40               | ODW BLOCK .         | NC' une    | xpectedly | / abort at lin    | e 25     |            |                 |
| 2023-          | 08-09 12   | :24:57              | Initiate a          | a machinin               | ig task: 'D:∖Nc     | Files\400  | DW BLC    | CK .NC', fro      | m the be | ginning to | the end         |
| 2023-          | 08-09 12   | :24:53              | Form JC             | )G mode t                | o AUTO mode         | 9          |           |                   |          |            |                 |
| 2023-          | 08-09 12   | :24:17              | Form IN             | IC mode to               | JOG mode            |            |           |                   |          |            |                 |
| 2023-          | 08-09 12   | :24:16              | Form H              | N mode to                | INC mode            |            |           |                   |          |            |                 |
| 3 2023-        | 08-09 12   | :24:06              | Form IN             | IC mode to               | o HW mode           |            |           |                   |          |            |                 |
| 3 2023-        | 08-09 12   | :24:04              | Form HV             | N mode to                | INC mode            |            |           |                   |          |            |                 |
| 3 2023-        | 08-09 12   | :24:03              | Form JC             | )G mode t                | o HW mode           |            |           |                   |          |            |                 |
| 2023-          | 08-09 12   | :22:40              | Form HV             | N mode to                | JOG mode            |            |           |                   |          |            |                 |
| 2023-          | 08-09 12   | :22:40              | Form IN             | IC mode to               | o HW mode           |            |           |                   |          |            |                 |
| 2023-          | 08-09 12   | :22:38              | Form JC             | )G m <mark>od</mark> e t | o INC mode          |            |           |                   |          |            |                 |
| 2023-          | 08-09 12   | :22:01              | Form RE             | F POT mo                 | de to JOG mo        | de         |           |                   |          |            |                 |
| 2023-          | 08-09 12   | :22:00              | Form Al             | JTO mode                 | to REF POT n        | node       |           |                   |          |            |                 |
| 2023-          | 08-09 12   | :21:29              | Form RE             | F POT mo                 | de to AUTO n        | node       |           |                   |          |            |                 |
| 2023-          | 08-09 12   | :21:00              | Form Al             | JTO mode                 | to REF POT n        | node       |           |                   |          |            |                 |
| 3 2023-        | 08-09 12   | :20:31              | DeviceIc            | : NCADPT                 | GETVERSION          | N TickCo   | unt = 80  | 59440             |          |            |                 |
| File 'E        | ):∖NcFiles | 5\400D <b>W B</b> L | .0CK .NC            | " unexpe                 | ctedly abort a      | at line 2  | 5         |                   |          |            |                 |
| F1<br>Refre    | esh F2     |                     | F3<br>Sho<br>Inforn | ow<br>nation             | ⁴<br>Show<br>Alarms | F5<br>Show | Errors    | Show<br>System In | fo.      |            | Show<br>History |

Log is used to view records of previous operation of the machine and alarm information to help troubleshooting the machine.

#### 3.4 Reset

If there is a milling abnormality on the machine (e.g. power failure or tool breakage during milling), it is necessary to return to the home position before the system is powered off and on again. Please note that you need to make sure that the X\Y\Z axis mechanical coordinates are positive and the A axis is at 0 degree or 180 degree before resetting, otherwise the system will fail to be resetting or crash.

Resetting step is as follows:

1) Select the Jog operation in manual mode to mechanically seat the XYZ axis.

| IDLE                             |                     |                          | 2023-08-09<br>12:27:04 Operator |
|----------------------------------|---------------------|--------------------------|---------------------------------|
| Actual F: 0                      | Tool Unclamp: 🛑 OFF | Auto                     | Manual                          |
| Actual S: 0                      | Coolant: 🛑 OFF      | 🔿 Jog 🔿 Inc              | ◯ HW ⊙ Ref                      |
| S Override: 100%<br>Tool No.: 1  |                     | A+                       | ▲<br>Y+ Z+                      |
| Axis<br>👁 X                      | Machine<br>60.700   | <ul> <li>▲ X-</li> </ul> | ALL X+►                         |
| ⊕ Y<br>⊕ Z                       | -13.775<br>54.450   | A-                       | Y-<br>▼ Z-                      |
| • A                              | -10.750             |                          |                                 |
| Fixed Tool<br>Calibration Change | Datum<br>Setting    | Correct                  |                                 |

2) Select the "Ref" and click "all" buttons. When the mechanical coordinates of each axis are displayed as 0 and there is a zero completion mark on the front of the axis, it means that the reference point return is complete.

#### BSM-400DW

| IDLE: Normal Stop                             |                        |                  | 2023-08-09 Operator<br>12:27:28 Operator |
|-----------------------------------------------|------------------------|------------------|------------------------------------------|
| Actual F: 0                                   | Unclamp: 🛑 off         | Auto             | Manual                                   |
| F Override: 100%<br>Actual S: 0               | Coolant: 🔴 off         |                  | ◯ HW/ ● Ref                              |
| S Override: <b>100%</b><br>Tool No.: <b>1</b> |                        | A+               | ×+ Z+                                    |
| Axis                                          | Machine<br>Ø ØØØ       | ▲ X- A           | ιι X+ ►                                  |
| € Y<br>€ Z                                    | 0.000<br>0.000         | A- Y             | ′- Z-                                    |
| • A                                           | 0.000                  |                  |                                          |
| F1 F2<br>Fixed Tool<br>Calibration Change     | F3 F4 Datum<br>Setting | F5 F6<br>Correct | F7 F8 F8 //                              |

#### 3.4 Program Import and Operation

Before the import and operation of the machine programs, it is necessary to ensure that the machine has completed the zeroing operation as Article 3.3 and the machine has not given an alarm. The specific operations are as follows:

1) Insert the USB flash drive into the USB interface of the device, copy the file to the local device in Auto mode, and click the Load button

2) Choose your desired processing program within the USB and load it into the machine

| IDLE: Normal Stop                                                                                                    | 2023-08-09<br>12:32:13 Operator                                                   |
|----------------------------------------------------------------------------------------------------|-----------------------------------------------------------------------------------|
|                                                                                                    |                                                                                   |
| Actual F: 0 Tool Unclamp: 🔴 OFF                                                                                                 | Auto Manual                                                                       |
| Actual S: 0 Coolant: 🔴 OFF                                                                                                    | 400DW BLOCK .NC                                                                   |
| Tool No.: 1                                                                                                    |                                                                                   |
| Part Counter: Ø                                                                                                    |                                                                                   |
|                                                                                                    |                                                                                   |
| Axis Machine                                                                                                    | Des massi                                                                         |
| 🗣 Х 0.000                                                                                                    | Progress: 21/6                                                                    |
|                                                                                                    |                                                                                   |
| 🗢 Z 0.000                                                                                                    |                                                                                   |
| � A 0.000                                                                                                    |                                                                                   |
| <sup>F1</sup> Fixed <sup>F2</sup> BreakPoint <sup>F3</sup> NCCLOUD <sup>F4</sup> Line<br>Calibration Resume Assistant Selection | F5         F6         F7         F8           II         II         II         II |
| 空闲                                                                                                    | 2021-09-30<br>16:51:54   制造商                                                      |
| 加工 轨迹 坐标管理 刀具管理 系统信息 机床参数                                                                                                    | 轴参数 驱动器参数 丝杠误差补偿 端口 日志                                                            |
| 当前速度: 8 松刀: 🛑 OFF                                                                                                    | 自动            手动                                                                  |
|                                                                                                    | Pr_1#_钛长方6X6.nc                                                                   |
| 王 <sub>田秋远</sub> , 0 月24, 01                                                                                                    |                                                                                   |
|                                                                                                    | 2021-09-29 11:22                                                                  |
| 目 400DW 伝方.nc<br>目 400DW 代木方块 10 中心.nc                                                                                          | 458,677 B 2021-09-29 16:22<br>392.059 B 2021-09-29 15:44                          |
| 圖 GS_2#_代木方块 10x10 中心.nc                                                                                                    | 392,059 B 2021-09-29 15:44                                                        |
| 圖 Pr_1#_钛长方6X6.nc                                                                                                    | 458,677 B 2021-09-29 16:22                                                        |
| £1 E2 E3 E4 F5                                                                                                    | 66 17 59                                                                          |
| 本地程序 U盘程序 加载 卸载                                                                                                    | 删除 复制到本机 编辑 取消                                                                    |

3) When a sentence "Processing program loading succeeded" shows on the machine operation interface, it means that the program you chosen is imported successfully and the file name of the imported program is displayed at 1

#### BSM-400DW

| IDLE: Norn                 | nal Stop             |                            |                         |                | 2023-08-09<br>12:33:01 | Operator |
|----------------------------|----------------------|----------------------------|-------------------------|----------------|------------------------|----------|
| Actua                      | al F: Ø              | Tool Unclamp               | : OFF                   | Auto           | Man                    | ual      |
| Actua                      | al S: 0              | Coolant                    | : 🛑 OFF                 | 400DW BLOCK .N | NC                     |          |
| Tool I                     | No.: 1               |                            |                         |                |                        |          |
| Part Coun                  | iter: Ø              |                            |                         |                |                        |          |
|                            | Axis                 | Mach                       | nine                    | Prograss       |                        | 21%      |
| Ð                          | Х                    | 0.e                        | 00                      | intogress.     |                        |          |
| Ð                          | Y                    | 0.e                        | 00                      |                |                        |          |
| Ð                          | z                    | 0.e                        | 00                      |                |                        |          |
| ٥                          | А                    | 0.0                        | 000                     |                |                        | 🖌 贝施美    |
| F1<br>Fixed<br>Calibration | BreakPoint<br>Resume | F3<br>NCCLOUD<br>Assistant | F4<br>Line<br>Selection | F5 F6          | F7                     | F8 //    |

4) Click the operation button "F5" on the machine operation interface to process the current program

It is necessary to verify the machine accuracy before the machine is used to avoid the loss of machine accuracy due to vibration during transportation. The specific operation methods are as follows:

- a) Import the following verifying programs
  - Pr\_1#\_ Titanium rectangle 6X6.nc
  - GS\_2#\_Substitute wood block 10x10 center.nc
- b) Measure the sizes of the milled block and check the deviation : If the deviation between the sizes of the milled block and those in STL document is not more than 0.02mm, the machine accuracy is normal. If the deviation between the measured sizes and those in STL document is more than 0.02mm, the machine accuracy needs to be calibrated. Refer to Chapter 6 "machine Calibration" for specific calibration methods.

c) The machine could be performed only after the accuracy of the machine is completely confirmed correct.

Chengdu Besmile Biotechnology Co., Ltd

#### Program copy and deletion

This machine supports file copying, uninstalling and deleting

| IDLE: Normal Stop           |            | 2023-08-<br>12:33:41 | 09 Operator  |
|-----------------------------|------------|----------------------|--------------|
| Actual F: 0 Tool Unclamp: 🔴 | OFF Auto   | N                    | 1anual       |
| Actual S: 0 Coolant: 🔴      | 400DW BLOG | CK.NC                | <u> </u>     |
| List of Program             |            |                      |              |
| B 400DW BLOCK .NC           | 1          | .,594 B 2019         | -08-26 14:56 |
| B DIO UF-R-N.nc             | 2,703      | ,707 B 2022          | -12-29 16:58 |
| ■GS_2#_代木方块 10x10 中心D3.nc   | 392        | 2,059 B 2021         | -09-29 15:44 |
| 聲GS_2#_代木方块 10x10 中心快速D3.nc | 367        | ,865 B 2021          | -10-12 13:41 |
| ■Pr_1#_钛长方6X6D3.nc          | 458        | ,677 B 2021          | -09-29 16:22 |
| 圖 Pr_2#_钛长方6X6D3.nc         | 478        | 3,845 B 2021         | -10-12 12:32 |

| -1    | F2  | F3   | F4     | F5     | F6               | F7   | F8     |
|-------|-----|------|--------|--------|------------------|------|--------|
| Local | USB | Load | Unload | Delete | Copy To<br>Local | Edit | Cancel |

Local: indicating where the local programs store

USB: indicating where the imported USB programs store

Load: loading the programs from Local or USB disk programs

Unload: uninstall the programs from Local or USB disk programs

Delete: choose the program to delete in the corresponding Local or USB disk programs

Copy to local: copy the selected program from the USB disk programs to the local programs

#### 3.5 Tool operation

Tool is another decisive factor of processing quality. The quality of tool directly determines the efficiency of processing and the quality of products. Therefore, when the tool is used for a period of time or affects the processing quality (the edge of the processed product cracks, falls off, or flying-like cutting objects appear during the processing), the following tool update operations should be carried out:

1) First, click "Ref" to ensure that the system has returned to the system reference point;

2) Set the system mode to "Manual" for tool change operation; Replace the old tools in the tool station with new tools and place them in the order of # 1 # 2 # 3 # 4 # 5 # 6 #;

3) Please set the system as "manual" operation

4) Take out the damaged milling bur and update the new milling bur

5) Please kind check the milling bur situation when a certain amount of restoration were fabricated by milling bur. The coating, cutting edge, and sharpness situation of milling bur can be checked in 20X microscope. Please make sure the milling bur in qualified for high requirement and complex restoration fabrication.

6) As No.3/Ø1mm&No.6/Ø0.6mm are small diameter tools with itself high hardness and low toughness character, it is easier to be broken leading to bad influence for normal operation of milling machine. So please pay your attention to avoid the broken of milling bur tips when the operator are changing these two milling burs.

#### 3.6 Raw Material Holding

Notes for raw material holding

- 1) Please make sure that the holder and the milling working cabin are clean without any dust when change the raw material
- 2) If the holder was deformed, please stop to using and contact BSM/BSM local dealers .
- 3) Please tighten each screw of holder uniformly. It is not advised to tighten screw one by one to avoid edge breakage of raw material. Which will influence the results of machine milling.

### **Chapter 4 Maintenance**

#### 4.1 Before power on

Please check the "compressed air pressure" and make sure the pressure switch > 0.65MPa before turn on milling machine.

- 1) If the air pressure is not enough, the milling machine can't be started.
- 2) If the air pressure is not enough during operation, the milling machine will stop working. When the air pressure meet the requirement, the milling machine can restart after press down the "starting" buttons.
- 3) If the air pressure is not enough, the milling bur changing operation may be failure. Even it can cause crash between of milling bur and milling machine. When the crash happen, please deal it as the milling bur changing is interrupted unexpectedly.

#### 4.2 Before processing

#### 1. Keep the clean of tool setting surface and copper ring

If there is dust on tool setting or copper ring, it will affect the tool setting data and result in inaccuracy milling; if the dust is too thick, it will cause tool setting failure.

- Before processing every day, it is necessary to clean the dust of holder, tool magazines, and visible windows, so that to ensure the clean of the processing area
- 2) After processing every day, it is advised to clean up the processing area, tool magazine, and tool setting instrument flour dust in time

#### 2. Check the following tasks before processing every day

- 1) Whether is it normal when the spindle chuck is clamping tool?
- 2) Whether there is dust attached to the chuck surface? If there is dust attached, please clean it gently with a small brush
- 3) Clean the dust in the spindle chuck (three-petal mouth) frequently.

**Note:** Don't let the bristles of the brush get stuck in the gap of the chuck! Use a special removal tool to remove the three-leaf spring for cleaning, and blow off the dust inside with compressed air. Pay attention to the tightness when installing the three-lobed spring back to the spindle after cleaning. It should not be too loose or too tight. It is best if the spindle can be easily inserted into the handle of milling bur without jamming when the

spindle is loose.

#### The cleaning of working compartment

After processing every day, use a high-power vacuum cleaner to clean the dust in the cracks around the dust cover. Prevent the dust cover from jamming during the operation of the machine, resulting in loss of machine accuracy or collision.

#### 4.3 During processing

Check following tasks during processing

- 1) Turn on the cooling system
- 2) The machine is normal

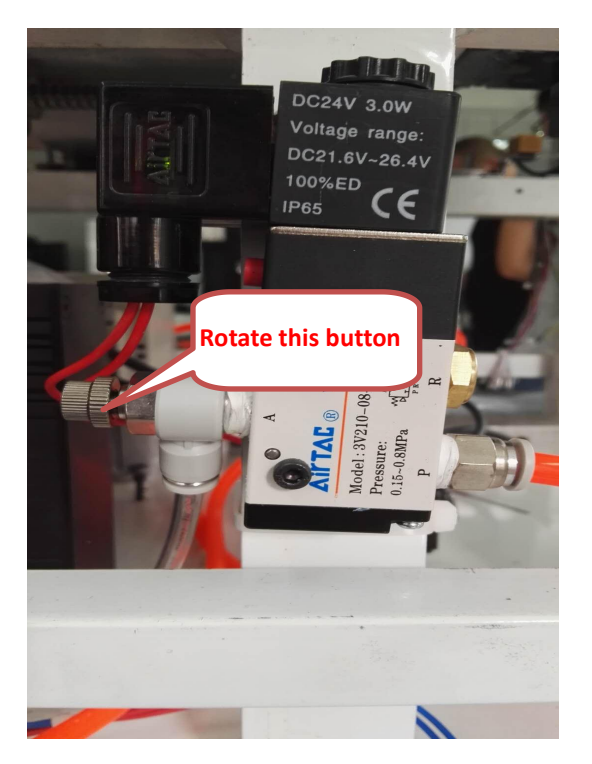

3) To adjust the spindle cooling air pressure by turning this button

#### 4.3 Check every month

- 1) Whether the screw drive parts and belt drive parts are jammed or slipped
- 2) Whether the temperature of the electric spindle has obvious temperature rise, whether the sound of the spindle is obviously abnormal

### Chapter 5 Trouble Shooting

#### 5.1 Alarm List

| Trouble              | Cause Analysis                            | Solution                 |  |
|----------------------|-------------------------------------------|--------------------------|--|
| No display on the    | The internal power supply of the          | Turn off the power and   |  |
| panel when power     | machine may be disconnected               | check whether the        |  |
| on                   |                                           | power line of machine is |  |
|                      |                                           | normal                   |  |
| Panel display air    | Compressed air pressure may be lower      | Check whether the air    |  |
| pressure alarm       | than 0.65MPa                              | compressor is operating  |  |
|                      |                                           | normally                 |  |
| No response to       | system crash or                           | Restart the system or    |  |
| touch on the display | Poor contact of touch screen USB          | Re-plug the USB          |  |
| screen               | interface                                 |                          |  |
| Milling bur broken   | 1. Tool life has expired                  | 1. Change new milling    |  |
| during machining     | 2. The nesting is unreasonable (the       | bur                      |  |
|                      | undercut is too large, the connecting     | 2. Redesign nesting      |  |
|                      | rod is unreasonable)                      | 3. View milling strategy |  |
|                      | 3. Incomplete milling strategy            |                          |  |
| Chipping/dropping    | 1、The material is not held securely       | 1. Fix well the material |  |
| of glass ceramics    | 2、Tool life has expired                   | 2. Change new milling    |  |
|                      | 3、Improper margin design                  | bur                      |  |
|                      | 4、 the connecting rod is unreasonable     | 3. Redesign nesting      |  |
|                      | 5. The veneer is too thin and the cooling | 4. Adjust design data,   |  |
|                      | pressure is too large                     | adjust cooling pressure  |  |
| The restoration is   | Unreasonable adhesion coefficient         | Redesign                 |  |
| too tight fixing on  |                                           |                          |  |
| the abutment         |                                           |                          |  |
| The restoration is   | 1、Unreasonable adhesion coefficient       | 1. Redesign nesting      |  |
| too loose fixing on  | 2、Large spindle run-out                   | 2. Check/change spindle  |  |
| the abutment         | 3、Controller parameter mismatch           | 3. Reset controller      |  |
|                      |                                           | parameters               |  |

| Abnormal   | friction | Abnormal operation of screw rod, guide | Put oil on the screw      |
|------------|----------|----------------------------------------|---------------------------|
| sound      | during   | rail and pulley                        | guide rail and adjust the |
| processing |          |                                        | pulley tightness          |
| Abnormal   | tools    | 1、Ring position offset                 | Change the new milling    |
| change     |          | 2、The milling bur is severely worn     | burs                      |
|            |          |                                        |                           |

Note: For other faults other than the above faults, please contact BSM/BSM local dealers as soon as possible

\*The machine must not be used for functions other than those functions indicated by the manufacturer, otherwise the warranty will be void.

### **Chapter 6 Calibration the Axes**

#### \*Note: Only for when the axis occurs disorientation and deviation.

At factory, this machine has been calibrated to achieve the precision of dental milling. Only if the accuracy of the machine is lost will you need to re-calibrate it. Two calibration methods for Y-axis accuracy loss as follows:

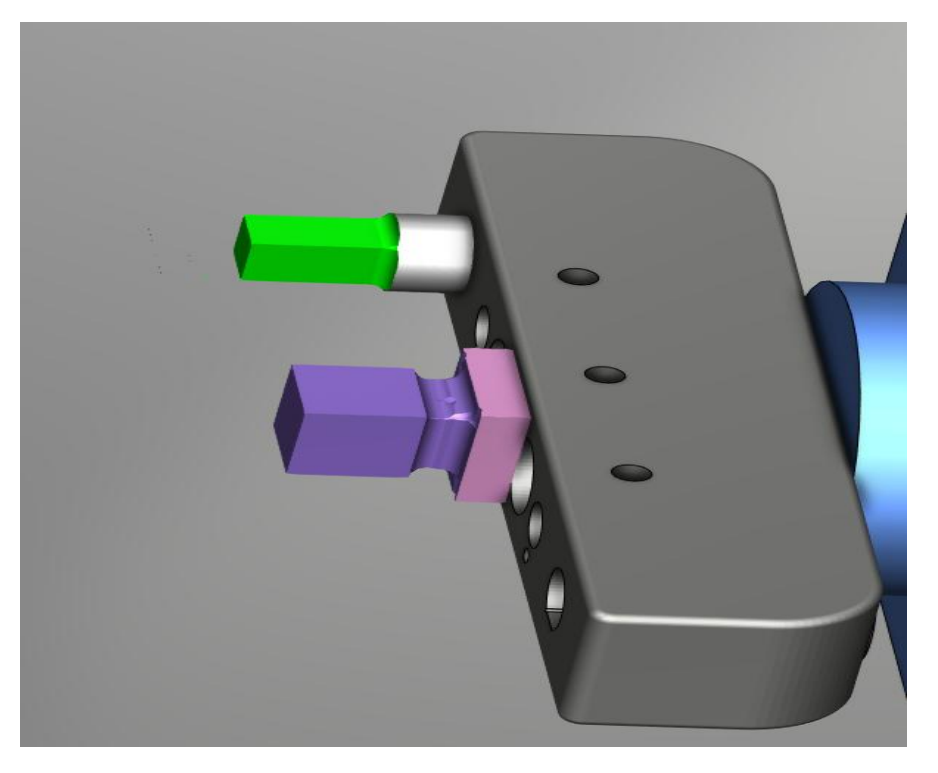

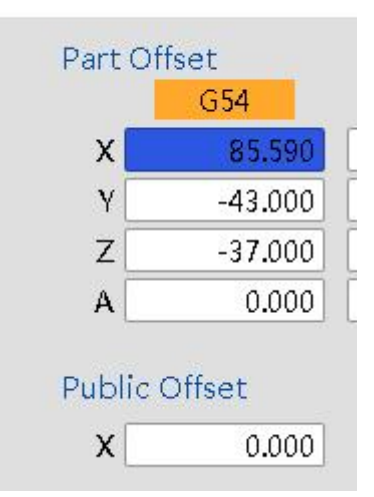

Example workpiece coordinates are offset as shown in the figure

#### 6.1 Glass ceramic, GS\_2#Location Center location

\*Calibration method for cube blocks (10mm\*10mm\*10mm) : In Auto mode, load the program "GS\_2#\_wood cube 10x10 center.NC" for milling, and then measure it as shown in the picture.

1) The Y-axis is offset as shown in the figure: the A-axis line is calibrated

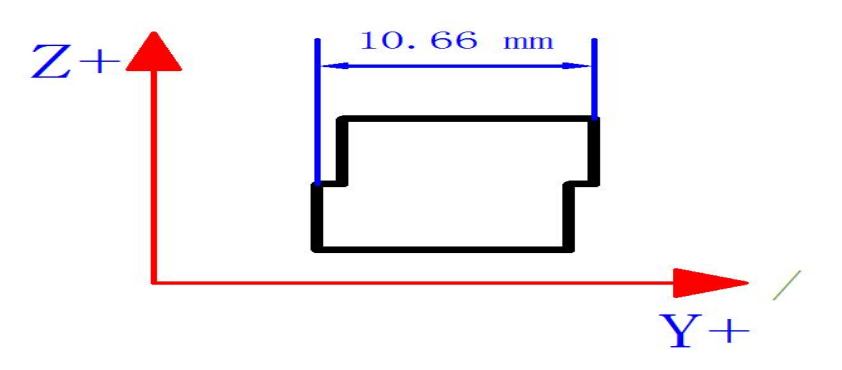

Y axis measured 10.66mm, the upper part of the positive direction to Y offset 0.66mm, take half of the error value 0.66mm/2 = 0.33mm, the error direction is -0.33mm, the workpiece origin position is -43.00, at this time, only the Y axis workpiece origin position set to -43.00-0.33mm = -43.33mm can be, the upper part of the negative direction, the opposite of the same reason Calculation.

2) The Z-axis is shifted as shown in the figure:

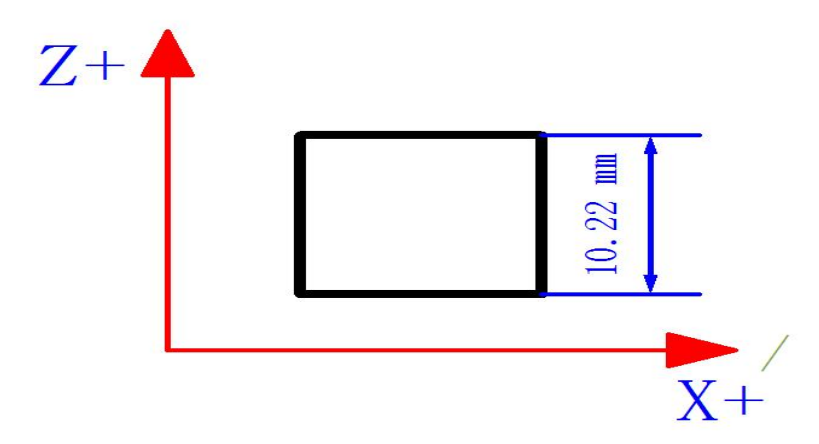

Z measured 10.22mm, to Z positive direction offset 0.22mm, take half of the error value 0.22mm/2 = 0.11mm, the error direction is -0.11mm, the workpiece origin position is -39.34, at this time, only the Z axis workpiece origin position set to -39.34mm - 0.11mm =

-39.45mm can be, Z value is less than the standard value, the same as the opposite Calculation

#### 6.2 Titanium block: titanium rod Pr#1 position

\*Cuboid block calibration method(6mm\*6mm\*18mm): In Auto mode, load the program "Pr\_1#\_Titanium rectangular 6X6.nc" for normal cutting, and after cutting, measure as shown in the picture.

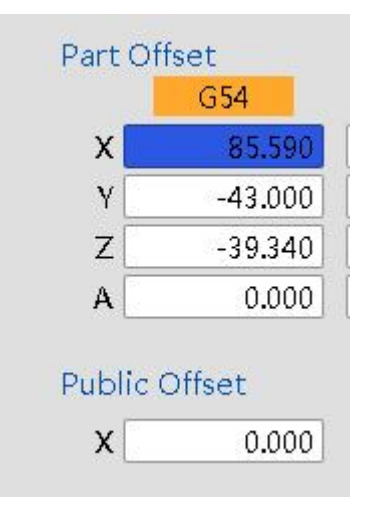

Example workpiece coordinates are offset as shown in the figure

1) The Y-axis is offset as shown in the figure: A-axis center line calibration

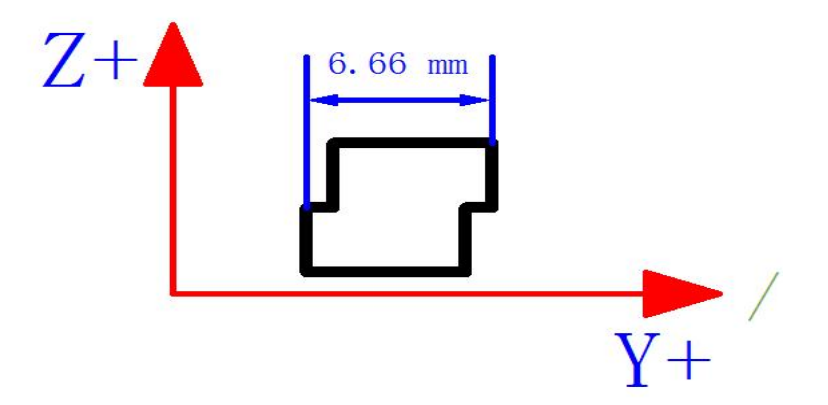

Y axis measured 6.66mm, the upper part of the positive direction to Y offset 0.66mm, take half of the error value 0.66mm/2 = 0.33mm, the error direction is -0.33mm, the workpiece origin position is -43.00, at this time, only the Y axis workpiece origin position set to -43.00-0.33mm = -43.33mm can be, the upper

part of the negative direction, the same reason for the opposite calculation The upper part is in the negative direction, and the calculation is the opposite.

2) The Z-axis is shifted as shown:

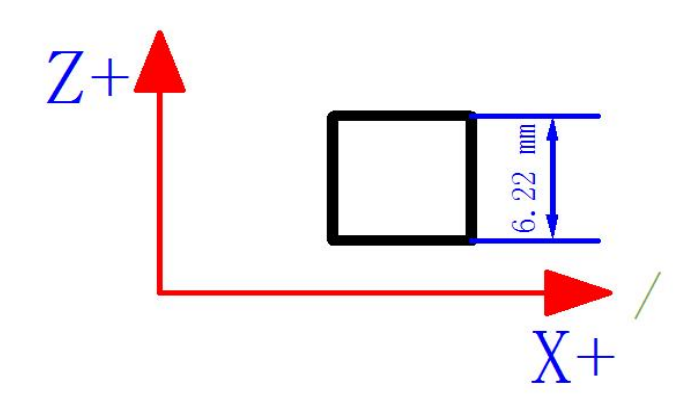

Z measured 6.22mm, offset 0.22mm to Z positive direction, take half of the error value 0.22mm/2=0.11mm, the error direction is -0.11mm, the workpiece origin position is -39.34, at this time only need to set the Z-axis workpiece origin position -39.34mm-0.11mm=-39.45mm can be set, the value of Z is less than the standard value, and the same reasoning on the contrary calculation. The Z value is less than the standard value, and the same reason is calculated in reverse.

3) The x-axis is shifted as shown:

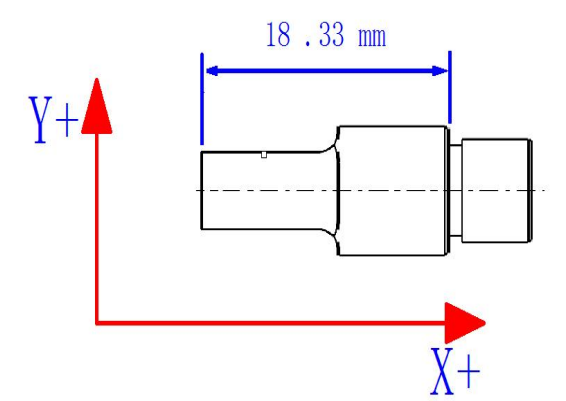

X measured 18.33mm, to the X negative direction offset 0.33mm, take the error value of 0.33mm, the error direction of +0.33mm, the workpiece origin position of 85.590, at this time only need to set the X-axis workpiece origin position of 85.590mm + 0.33mm = 85.92mm can be, the X-value is less than the standard value, the same reason the opposite calculation.

Chengdu Besmile Biotechnology Co., Ltd

### **Contact Information**

Thank you for choosing the universal dry and wet milling machine BSM-400DW from Chengdu Besmile Biotechnology Co., Ltd again. For any questions or additional support, please contact BSM/BSM local dealers and we are looking forward to assisting you.

Chengdu Besmile Biotechnology Co., Ltd
Website: www.bsmdental.com Email: info@cdbesmile.com
Add: No.9,Sec.2, Shengwucheng North Rd., Chengdu Tianfu International Bio-Town, Shuangliu District, Chengdu, Sichuan, P.R.China.
Tel: : +86-28-8531-7108
Besmile Dental America Inc.
Add: 20311 Valley Blvd, Suite I, Walnut, CA 91789
Email: admin@bsmdentalus.com

Tel: +1 626-921-579

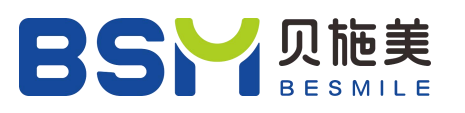